# Configurazione dell'autorizzazione per i punti di accesso in una rete wireless unificata

# Sommario

Introduzione **Prerequisiti** Requisiti Componenti usati Autorizzazione Lightweight AP **Configurazione** Configurazione con l'elenco delle autorizzazioni interne sul WLC Verifica Autorizzazione AP rispetto a un server AAA Configurazione di Cisco ISE per l'autorizzazione degli access point Configurazione di un nuovo profilo di dispositivo in cui MAB non richiede l'attributo NAS-Port-Type Configurazione del WLC come client AAA su Cisco ISE Aggiungere l'indirizzo MAC AP al database degli endpoint su Cisco ISE Aggiungere l'indirizzo MAC AP al database utenti su Cisco ISE (facoltativo) Definisci set di criteri Verifica Risoluzione dei problemi

# Introduzione

Questo documento descrive come configurare WLC per autorizzare l'Access Point (AP) in base all'indirizzo MAC degli AP.

# Prerequisiti

## Requisiti

Cisco raccomanda la conoscenza dei seguenti argomenti:

- Conoscenze base di come configurare un Cisco Identity Services Engine (ISE)
- Conoscenza della configurazione dei Cisco AP e dei Cisco WLC
- Conoscenza delle soluzioni Cisco Unified Wireless Security

## Componenti usati

Le informazioni fornite in questo documento si basano sulle seguenti versioni software e hardware:

 WLC con software AireOS 8.8.11.0AP Wave1: 1700/2700/3700 e 3500 (1600/2600/3600 sono ancora supportati, ma il supporto per AireOS termina con la versione 8.5.x)AP Wave2: 1800/2800/3800/4800, 1540 e 1560 Versione ISE 2.3.0.298

Le informazioni discusse in questo documento fanno riferimento a dispositivi usati in uno specifico ambiente di emulazione. Su tutti i dispositivi menzionati nel documento la configurazione è stata ripristinata ai valori predefiniti. Se la rete è operativa, valutare attentamente eventuali conseguenze derivanti dall'uso dei comandi.

# Autorizzazione Lightweight AP

Durante il processo di registrazione degli access point, gli access point e i WLC si autenticano reciprocamente con l'utilizzo di certificati X.509. I certificati X.509 vengono masterizzati in un flash protetto sia sull'access point che sul WLC in fabbrica da Cisco.

Nel punto di accesso, i certificati preinstallati sono denominati certificati di fabbricazione (MIC). Tutti i Cisco AP prodotti dopo il 18 luglio 2005 hanno un MIC.

Oltre a questa autenticazione reciproca che si verifica durante il processo di registrazione, i WLC possono anche limitare gli AP che si registrano con loro in base all'indirizzo MAC dell'AP.

L'assenza di una password complessa tramite l'indirizzo MAC del punto di accesso non è un problema, in quanto il controller utilizza il MIC per autenticare il punto di accesso prima di autorizzarlo tramite il server RADIUS. L'utilizzo di MIC fornisce un'autenticazione avanzata.

L'autorizzazione AP può essere eseguita in due modi:

- Uso dell'elenco delle autorizzazioni interne sul WLC
- Utilizzo del database degli indirizzi MAC su un server AAA

Il comportamento degli access point varia a seconda del certificato utilizzato:

- AP con SSC: il WLC utilizza solo l'elenco delle autorizzazioni interne e non inoltra una richiesta a un server RADIUS per questi AP
- AP con MIC: il WLC può utilizzare l'elenco delle autorizzazioni interne configurato sul WLC o un server RADIUS per autorizzare gli AP

In questo documento viene descritto come usare l'autorizzazione AP sia con l'elenco delle autorizzazioni interne che con il server AAA.

## Configurazione

## Configurazione con l'elenco delle autorizzazioni interne sul WLC

Sul WLC, usare l'elenco di autorizzazioni AP per limitare gli AP in base al loro indirizzo MAC. L'elenco di autorizzazioni AP è disponibile in **Security > AP Policies** nell'interfaccia utente del WLC.

Nell'esempio viene mostrato come aggiungere l'access point con l'indirizzo MAC 4c:77:6d:9e:61:62.

- 1. Dall'interfaccia utente del controller WLC, fare clic su Security > AP Policies e viene visualizzata la pagina Criteri PA.
- 2. Fare clic sul pulsante Add sul lato destro dello schermo.

| cisco                                                    | MONITOR      | <u>w</u> lans | CONTROLLER           | WIRELESS    | SECURITY | MANAGEMENT   | C <u>O</u> MMANDS | HELP | Sa <u>v</u> e Configuration<br><u>F</u> EEDBACK | <u>P</u> ing | Logou | t <u>R</u> efresh |
|----------------------------------------------------------|--------------|---------------|----------------------|-------------|----------|--------------|-------------------|------|-------------------------------------------------|--------------|-------|-------------------|
| Security                                                 | AP Policie   | S             |                      |             |          |              |                   |      |                                                 | Apply        | 1     | Add               |
| ▼ AAA<br>General<br>▼ RADIUS                             | Policy Confi | iguration     | 1                    |             |          |              |                   |      | -                                               |              |       | _                 |
| Authentication<br>Accounting<br>Auth Cached Users        | Accept Self  | Signed C      | ertificate (SSC)     |             |          | 0            |                   |      |                                                 |              |       |                   |
| Fallback                                                 | Accept Man   | ufactured     | Installed Certifica  | te (MIC)    |          |              |                   |      |                                                 |              |       |                   |
| DNS<br>Downloaded AVP                                    | Accept Loca  | I Significa   | int Certificate (LS  | C)          |          |              |                   |      |                                                 |              |       |                   |
| ▶ TACACS+                                                | Authorize M  | IC APs ag     | ainst auth-list or i | AAA         |          |              |                   |      |                                                 |              |       |                   |
| LDAP<br>Local Net Users<br>MAC Filtering                 | Authorize L  | SC APs ag     | jainst auth-list     |             |          |              |                   |      |                                                 |              |       |                   |
| Disabled Clients     User Login Policies     AD Policies | AP Authoriz  | ation Li      | st                   |             |          | Ent          | ries 1 - 5 of 5   |      |                                                 |              |       |                   |
| Password Policies                                        | Search by MA | AC            |                      | Searc       | h        |              |                   |      |                                                 |              |       |                   |
| Local EAP     Advanced EAP                               | MAC address  | s / Seria     | Number               | Certificate | Type SI  | HA1 Key Hash |                   |      |                                                 |              |       |                   |

 Sotto Add AP to Authorization List, immettere il AP MAC (non l'indirizzo MAC della radio AP). Scegliere quindi il tipo di certificato e fare clic su Add.Nell'esempio, viene aggiunto un access point con un certificato MIC.Nota: Per gli access point con SSC, scegliere ssc in Tipo di certificato.

| ahaha                                                                                                    |                                                                                                    |                                                                                                    |                                                                                                    |                                                                 |          |            |                   |      | Save     | Configuration | Ping | Logout <u>R</u> efresh |
|----------------------------------------------------------------------------------------------------|----------------------------------------------------------------------------------------------------|----------------------------------------------------------------------------------------------------|----------------------------------------------------------------------------------------------------|-----------------------------------------------------------------|----------|------------|-------------------|------|----------|---------------|------|------------------------|
| cisco                                                                                                    | MONITOR                                                                                                    | <u>W</u> LANs                                                                                                    | CONTROLLER                                                                                                    | WIRELESS                                                        | SECURITY | MANAGEMENT | C <u>O</u> MMANDS | HELP | FEEDBACK |               |      | 🔒 Home                 |
| Security                                                                                                    | AP Polici                                                                                                    | es                                                                                                    |                                                                                                    |                                                                 |          |            |                   |      |          |               |      | Apply                  |
| Security<br>AAA<br>General<br>RADIUS<br>Authentication<br>Accounting<br>Auth Cached Users<br>Fallback<br>DNS<br>Downloaded AVP<br>TACACS+<br>LDAP<br>Local Net Users<br>MAC Filtering<br>Disabled Clients<br>User Join Policies<br>Password Policies<br>Local EAP<br>Advanced EAP<br>Priority Order<br>Certificate<br>Access Control Lists<br>Wireless Protection<br>Policies | AP Polici<br>Policy Cor<br>Accept Se<br>Accept M<br>Accept Io<br>Authorize<br>Authorize<br>Add AP to<br>MAC Addr<br>Certificato<br>AP Author<br>Search by N | es<br>figuration<br>if Signed C<br>anufactured<br>cal Significa<br>MIC APs ag<br>LSC APs ag<br>LSC APs ag<br>LSC APs ag<br>LSC APs ag<br>LSC APs ag<br>LSC APs ag<br>LSC APs ag<br>LSC APs ag<br>LSC APs ag<br>LSC APs ag<br>LSC APS ag<br>LSC APS ag<br>LSC | n<br>ertificate (SSC)<br>Installed Certific<br>int Certificate (LS<br>ainst auth-list or<br>ainst auth-list<br>ttion List | ate (MIC)<br>C)<br>AAA<br>4c:77:6d:9e:61<br>MIC<br>Add<br>Searc | :62<br>▼ | En         | tries 0 - 0 of 0  | -    |          |               |      | Арріу                  |
| <ul> <li>Web Auth</li> </ul>                                                                                                    | MAC addre<br>Serial Nun                                                                                                    | ess / Cerl<br>aber Typ                                                                                                    | ificate<br>8 SHA1 K                                                                                                    | ey Hash                                                         |          |            |                   |      |          |               |      |                        |
| TrustSec<br>Local Policies                                                                                                    |                                                                                                    |                                                                                                    |                                                                                                    |                                                                 |          |            |                   |      |          |               |      |                        |
| ▶ Umbrella                                                                                                    |                                                                                                    |                                                                                                    |                                                                                                    |                                                                 |          |            |                   |      |          |               |      |                        |
| Advanced                                                                                                    |                                                                                                    |                                                                                                    |                                                                                                    |                                                                 |          |            |                   |      |          |               |      |                        |

L'access point viene aggiunto all'elenco delle autorizzazioni dell'access point ed è elencato in AP Authorization List.

4. In Configurazione criteri selezionare la casella per Authorize MIC APs against authlist or AAA.Quando questo parametro è selezionato, il WLC controlla prima l'elenco delle autorizzazioni locali. Se l'indirizzo MAC AP non è presente, controlla il server RADIUS.

| ahaha                                                                                  |                                                                                                    |                     |                 |                  |      | Sa <u>v</u> e Conf | iguration <u>P</u> ing Logout <u>R</u> efresh |
|----------------------------------------------------------------------------------------|----------------------------------------------------------------------------------------------------|---------------------|-----------------|------------------|------|--------------------|-----------------------------------------------|
| cisco                                                                                  | MONITOR WLANS CONTROLLER                                                                                                | R WIRELESS SECU     | RITY MANAGEMENT | COMMANDS         | HELP | <u>F</u> EEDBACK   | 🔒 <u>H</u> ome                                |
| Security                                                                               | AP Policies                                                                                                    |                     |                 |                  |      |                    | Apply Add                                     |
| ▼ AAA<br>General<br>▼ RADIUS                                                           | Policy Configuration                                                                                                    |                     |                 |                  |      |                    | $\square$                                     |
| Authentication<br>Accounting<br>Auth Cached Users<br>Fallback<br>DNS<br>Downloaded AVP | Accept Self Signed Certificate (SSC)<br>Accept Manufactured Installed Certif<br>Accept Local Significant Certificate (I | icate (MIC)<br>LSC) |                 |                  |      |                    |                                               |
| <ul> <li>TACACS+<br/>LDAP<br/>Local Net Users<br/>MAC Filtering</li> </ul>             | Authorize MIC APs against auth-list<br>Authorize LSC APs against auth-list                                              | or AAA              |                 |                  |      |                    |                                               |
| Disabled Clients     Discussion Policies     AP Policies                               | AP Authorization List                                                                                                   |                     | En              | tries 1 - 5 of 5 |      |                    |                                               |
| Password Policies                                                                      | Search by MAC                                                                                                    | Search              |                 |                  |      |                    |                                               |
| Local EAP                                                                              | MAC address / Serial Number                                                                                             | Certificate Type    | SHA1 Key Hash   |                  |      |                    |                                               |
| Advanced EAP                                                                           | 4c:77:6d:9e:61:62                                                                                                    | MIC                 |                 |                  |      |                    |                                               |
| Priority Order                                                                         | 70:d3:79:26:39:68                                                                                                    | MIC                 |                 |                  |      |                    |                                               |
| Certificate                                                                            | 88:f0:31:7e:e0:38                                                                                                    | MIC                 |                 |                  |      |                    |                                               |
| Access Control Lists                                                                   | f4:db:e6:43:c4:b2                                                                                                    | MIC                 |                 |                  |      |                    |                                               |
| Wireless Protection     Policies                                                       | fc:5b:39:e7:2b:30                                                                                                    | MIC                 |                 |                  |      |                    |                                               |
| ▶ Web Auth                                                                             |                                                                                                    |                     |                 |                  |      |                    |                                               |
| TrustSec                                                                               |                                                                                                    |                     |                 |                  |      |                    |                                               |

#### Verifica

Per verificare questa configurazione, è necessario connettere l'access point all'indirizzo MAC 4c:77:6d:9e:61:62 alla rete e al monitor. Utilizzare il debug capwap events/errors enable e debug aaa all enable per eseguire questa operazione.

Questo output mostra i debug quando l'indirizzo MAC AP non è presente nell'elenco delle autorizzazioni AP:

**Nota:** Alcune righe dell'output sono state spostate nella seconda riga a causa di vincoli di spazio.

(Cisco Controller) >debug capwap events enable (Cisco Controller) >debug capwap errors enable (Cisco Controller) >debug aaa all enable \*spamApTask4: Feb 27 10:15:25.592: 70:69:5a:51:4e:c0 Join Request from 192.168.79.151:5256 \*spamApTask4: Feb 27 10:15:25.592: 70:69:5a:51:4e:c0 Unable to get Ap mode in Join request \*spamApTask4: Feb 27 10:15:25.592: 70:69:5a:51:4e:c0 Allocate database entry for AP 192.168.79.151:5256, already allocated index 277 \*spamApTask4: Feb 27 10:15:25.592: 70:69:5a:51:4e:c0 AP Allocate request at index 277 (reserved) \*spamApTask4: Feb 27 10:15:25.593: 24:7e:12:19:41:ef Deleting AP entry 192.168.79.151:5256 from temporary database. \*spamApTask4: Feb 27 10:15:25.593: 70:69:5a:51:4e:c0 AP group received default-group is found in ap group configured in wlc.

\*spamApTask4: Feb 27 10:15:25.593: 70:69:5a:51:4e:c0 Dropping request or response packet to AP :192.168.79.151 (5256) by Controller: 10.48.71.20 (5246), message Capwap\_wtp\_event\_response, state Capwap\_no\_state

\*spamApTask4: Feb 27 10:15:25.593: 70:69:5a:51:4e:c0 In AAA state 'Idle' for AP 70:69:5a:51:4e:c0 \*spamApTask4: Feb 27 10:15:25.593: 70:69:5a:51:4e:c0 Join Request failed! \*spamApTask4: Feb 27 10:15:25.593: 70:69:5a:51:4e:c0 State machine handler: Failed to process msg type = 3 state = 0 from 192.168.79.151:5256 \*aaaQueueReader: Feb 27 10:15:25.593: Unable to find requested user entry for 4c776d9e6162 \*aaaQueueReader: Feb 27 10:15:25.593: 70:69:5a:51:4e:c0 Normal Response code for AAA Authentication : -9 \*aaaQueueReader: Feb 27 10:15:25.593: ReProcessAuthentication previous proto 8, next proto 40000001 \*aaaQueueReader: Feb 27 10:15:25.593: AuthenticationRequest: 0x7f01b4083638 \*aaaQueueReader: Feb 27 10:15:25.593: proxyState.....70:69:5A:51:4E:C0-00:00 \*aaaQueueReader: Feb 27 10:15:25.593: Packet contains 9 AVPs: \*aaaQueueReader: Feb 27 10:15:25.593: AVP[01] User-Name.....4c776d9e6162 (12 bytes) 51-4e-c0 (17 bytes) 9e-61-62 (17 bytes) \*aaaQueueReader: Feb 27 10:15:25.593: AVP[04] Nas-Port.....0x00000001 (1) (4 bytes) \*aaaQueueReader: Feb 27 10:15:25.593: AVP[05] Nas-Ip-(28271) (2 bytes) \*aaaQueueReader: Feb 27 10:15:25.593: AVP[08] Service-Type.....0x0000000a (10) (4 bytes) \*aaaQueueReader: Feb 27 10:15:25.593: AVP[09] Message-Authenticator.....DATA (16 bytes) \*aaaQueueReader: Feb 27 10:15:25.593: 70:69:5a:51:4e:c0 Error Response code for AAA Authentication : -7 \*aaaQueueReader: Feb 27 10:15:25.593: 70:69:5a:51:4e:c0 Returning AAA Error 'No Server' (-7) for mobile 70:69:5a:51:4e:c0 serverIdx 0 \*aaaQueueReader: Feb 27 10:15:25.593: AuthorizationResponse: 0x7f017adf5770 \*aaaQueueReader: Feb 27 10:15:25.593: RadiusIndexSet(0), Index(0) \*aaaQueueReader: Feb 27 10:15:25.593: protocolUsed..... \*aaaQueueReader: Feb 27 10:15:25.593: proxyState.....70:69:5A:51:4E:C0-00:00

\*aaaQueueReader: Feb 27 10:15:25.593: Packet contains 0 AVPs:

\*aaaQueueReader: Feb 27 10:15:25.593: 70:69:5a:51:4e:c0 User entry not found in the Local FileDB for the client.

\*spamApTask0: Feb 27 10:15:25.593: 70:69:5a:51:4e:c0 Join Version: = 134770432

\*spamApTask0: Feb 27 10:15:25.593: 00:00:00:00:00:00 apType = 54 apModel: AIR-AP4800-E-K

\*spamApTask0: Feb 27 10:15:25.593: 00:00:00:00:00:00 apType: Ox36 bundleApImageVer: 8.8.111.0
\*spamApTask0: Feb 27 10:15:25.593: 00:00:00:00:00:00 version:8 release:8 maint:111 build:0
\*spamApTask0: Feb 27 10:15:25.593: 70:69:5a:51:4e:c0 Join resp: CAPWAP Maximum Msg element len =
79

\*spamApTask0: Feb 27 10:15:25.593: 70:69:5a:51:4e:c0 Join Failure Response sent to 0.0.0.0:5256

\*spamApTask0: Feb 27 10:15:25.593: 70:69:5a:51:4e:c0 Radius Authentication failed. Closing dtls Connection. \*spamApTask0: Feb 27 10:15:25.593: 70:69:5a:51:4e:c0 Disconnecting DTLS Capwap-Ctrl session 0xd6f0724fd8 for AP (192:168:79:151/5256). Notify(true) \*spamApTask0: Feb 27 10:15:25.593: 70:69:5a:51:4e:c0 CAPWAP State: Dtls tear down

\*spamApTask0: Feb 27 10:15:25.593: 70:69:5a:51:4e:c0 acDtlsPlumbControlPlaneKeys: lrad:192.168.79.151(5256) mwar:10.48.71.20(5246)

\*spamApTask0: Feb 27 10:15:25.593: 70:69:5a:51:4e:c0 DTLS keys for Control Plane deleted successfully for AP 192.168.79.151

\*spamApTask4: Feb 27 10:15:25.593: 70:69:5a:51:4e:c0 DTLS connection closed event receivedserver (10.48.71.20/5246) client (192.168.79.151/5256) \*spamApTask4: Feb 27 10:15:25.593: 70:69:5a:51:4e:c0 Entry exists for AP (192.168.79.151/5256) \*spamApTask0: Feb 27 10:15:25.593: 70:69:5a:51:4e:c0 AP Delete request \*spamApTask4: Feb 27 10:15:25.593: 70:69:5a:51:4e:c0 AP Delete request \*spamApTask4: Feb 27 10:15:25.593: 70:69:5a:51:4e:c0 Unable to find AP 70:69:5a:51:4e:c0 \*spamApTask4: Feb 27 10:15:25.593: 70:69:5a:51:4e:c0 No AP entry exist in temporary database for 192.168.79.151:5256

Questo output mostra i debug quando l'indirizzo MAC LAP viene aggiunto all'elenco delle autorizzazioni dei punti di accesso:

**Nota:** Alcune righe dell'output sono state spostate nella seconda riga a causa di vincoli di spazio.

(Cisco Controller) >debug capwap events enable (Cisco Controller) >debug capwap errors enable (Cisco Controller) >debug aaa all enable

\*spamApTask4: Feb 27 09:50:25.393: 70:69:5a:51:4e:c0 Join Request from 192.168.79.151:5256

\*spamApTask4: Feb 27 09:50:25.393: 70:69:5a:51:4e:c0 using already alloced index 274
\*spamApTask4: Feb 27 09:50:25.393: 70:69:5a:51:4e:c0 Unable to get Ap mode in Join request

\*spamApTask4: Feb 27 09:50:25.393: 70:69:5a:51:4e:c0 Allocate database entry for AP 192.168.79.151:5256, already allocated index 274

\*spamApTask4: Feb 27 09:50:25.393: 70:69:5a:51:4e:c0 AP Allocate request at index 274 (reserved)
\*spamApTask4: Feb 27 09:50:25.393: 24:7e:12:19:41:ef Deleting AP entry 192.168.79.151:5256 from
temporary database.
\*spamApTask4: Feb 27 09:50:25.393: 70:69:5a:51:4e:c0 AP group received default-group is found in
ap group configured in wlc.

\*spamApTask4: Feb 27 09:50:25.393: 70:69:5a:51:4e:c0 Dropping request or response packet to AP :192.168.79.151 (5256) by Controller: 10.48.71.20 (5246), message Capwap\_wtp\_event\_response, state Capwap\_no\_state \*spamApTask4: Feb 27 09:50:25.394: 70:69:5a:51:4e:c0 Message type Capwap\_wtp\_event\_response is not allowed to send in state Capwap\_no\_state for AP 192.168.79.151 \*spamApTask4: Feb 27 09:50:25.394: 70:69:5a:51:4e:c0 In AAA state 'Idle' for AP 70:69:5a:51:4e:c0 \*spamApTask4: Feb 27 09:50:25.394: 70:69:5a:51:4e:c0 Join Request failed! \*aaaQueueReader: Feb 27 09:50:25.394: User 4c776d9e6162 authenticated \*aaaQueueReader: Feb 27 09:50:25.394: 70:69:5a:51:4e:c0 Normal Response code for AAA Authentication : 0 \*aaaQueueReader: Feb 27 09:50:25.394: 70:69:5a:51:4e:c0 Returning AAA Success for mobile 70:69:5a:51:4e:c0 \*aaaQueueReader: Feb 27 09:50:25.394: AuthorizationResponse: 0x7f0288a66408 \*aaaQueueReader: Feb 27 09:50:25.394: resultCode.....0 \*aaaQueueReader: Feb 27 09:50:25.394: proxyState.....70:69:5A:51:4E:CO-00:00 \*aaaQueueReader: Feb 27 09:50:25.394: Packet contains 2 AVPs: \*aaaQueueReader: Feb 27 09:50:25.394: AVP[01] Service-Type.....0x00000065 (101) (4 bytes) \*aaaQueueReader: Feb 27 09:50:25.394: AVP[02] Airespace / WLAN-Identifier.....0x00000000 (0) (4 bytes) \*aaaQueueReader: Feb 27 09:50:25.394: 70:69:5a:51:4e:c0 User authentication Success with File DB on WLAN ID :0 \*spamApTask0: Feb 27 09:50:25.394: 70:69:5a:51:4e:c0 Join Version: = 134770432 \*spamApTask0: Feb 27 09:50:25.394: 00:00:00:00:00:00 apType = 54 apModel: AIR-AP4800-E-K \*spamApTask0: Feb 27 09:50:25.394: 00:00:00:00:00:00 apType: 0x36 bundleApImageVer: 8.8.111.0 \*spamApTask0: Feb 27 09:50:25.394: 00:00:00:00:00:00 version:8 release:8 maint:111 build:0 \*spamApTask0: Feb 27 09:50:25.394: 70:69:5a:51:4e:c0 Join resp: CAPWAP Maximum Msg element len = 79 \*spamApTask0: Feb 27 09:50:25.394: 70:69:5a:51:4e:c0 Join Response sent to 0.0.0.0:5256 \*spamApTask0: Feb 27 09:50:25.394: 70:69:5a:51:4e:c0 CAPWAP State: Join \*spamApTask0: Feb 27 09:50:25.394: 70:69:5a:51:4e:c0 capwap\_ac\_platform.c:2095 - Operation State 0 ===> 4\*spamApTask0: Feb 27 09:50:25.394: 70:69:5a:51:4e:c0 Capwap State Change Event (Reg) from capwap\_ac\_platform.c 2136 \*apfReceiveTask: Feb 27 09:50:25.394: 70:69:5a:51:4e:c0 Register LWAPP event for AP 70:69:5a:51:4e:c0 slot 0

#### Autorizzazione AP rispetto a un server AAA

Einoltre possibile configurare i WLC in modo che utilizzino i server RADIUS per autorizzare i punti

di accesso tramite i MIC. Quando invia le informazioni a un server RADIUS, il WLC utilizza un indirizzo MAC AP sia come nome utente che come password. Ad esempio, se l'indirizzo MAC dell'access point è 4c:77:6d:9e:61:62Sia il nome utente che la password utilizzati dal controller per autorizzare l'access point sono l'indirizzo MAC specificato utilizzando il delimitatore definito.

Nell'esempio viene mostrato come configurare i WLC per autorizzare gli AP utilizzando Cisco ISE.

- 1. Dall'interfaccia utente del controller WLC, fare clic su Security > AP Policies. Viene visualizzata la pagina Criteri PA.
- 2. In Configurazione criteri selezionare la casella per Authorize MIC APs against authlist or AAA.Quando si sceglie questo parametro, il WLC controlla prima l'elenco delle autorizzazioni locali. Se l'indirizzo MAC AP non è presente, controlla il server RADIUS.

| allalla                                                       |                                                                   |                           |          |               |                  |      | Sa <u>v</u> e Configur | ation   <u>P</u> ing | Logout <u>R</u> efresh |
|---------------------------------------------------------------|-------------------------------------------------------------------|---------------------------|----------|---------------|------------------|------|------------------------|----------------------|------------------------|
| CISCO                                                         | MONITOR WLANS CONTR                                               | OLLER WIRELESS            | SECURITY | MANAGEMENT    | COMMANDS         | HELP | <b>EEEDBACK</b>        |                      | 🔒 Home                 |
| Security                                                      | AP Policies                                                       |                           |          |               |                  |      |                        | Apply                | Add                    |
| <ul> <li>▼ AAA<br/>General</li> <li>▼ RADIUS</li> </ul>       | Policy Configuration                                              |                           |          |               |                  |      |                        |                      |                        |
| Authentication<br>Accounting<br>Auth Cached Users<br>Fallback | Accept Self Signed Certificate<br>Accept Manufactured Installed   | SSC)<br>Certificate (MIC) |          |               |                  |      |                        |                      |                        |
| DNS<br>Downloaded AVP<br>TACACS+                              | Accept Local Significant Certifi<br>Authorize MIC APs against aut | ate (LSC)                 |          |               |                  |      |                        |                      |                        |
| LDAP<br>Local Net Users<br>MAC Filtering                      | Authorize LSC APs against aut                                     | n-list                    |          |               |                  |      |                        |                      |                        |
| Disabled Clients     AP Policies                              | AP Authorization List                                             |                           |          | Ent           | tries 1 - 5 of 5 |      |                        |                      |                        |
| Local EAP                                                     | Search by MAC                                                     | Searc                     | h        |               |                  |      |                        |                      |                        |
| Advanced EAP                                                  | MAC address / Serial Number                                       | Certificate               | Type S   | SHA1 Key Hash |                  |      |                        |                      |                        |
| Priority Order                                                | 4c:77:6d:9e:61:62                                                 | MIC                       |          |               |                  |      |                        |                      |                        |
| P Phoney order                                                | 70:d3:79:26:39:68                                                 | MIC                       |          |               |                  |      |                        |                      |                        |
| Certificate                                                   | 88:f0:31:7e:e0:38                                                 | MIC                       |          |               |                  |      |                        |                      |                        |
| Access Control Lists                                          | f4:db:e6:43:c4:b2                                                 | MIC                       |          |               |                  |      |                        |                      |                        |
| Wireless Protection     Policies                              | fc:5b:39:e7:2b:30                                                 | MIC                       |          |               |                  |      |                        |                      |                        |
| Web Auth                                                      |                                                                   |                           |          |               |                  |      |                        |                      |                        |
| ▶ TrustSec                                                    |                                                                   |                           |          |               |                  |      |                        |                      |                        |

3. Passa a Security > RADIUS Authentication dalla GUI del controller per

visualizzare RADIUS Authentication Servers pagina. In questa pagina è possibile definire il **delimitatore MAC**. Il WLC ottiene l'indirizzo MAC dell'access point e lo invia al server Radius utilizzando il delimitatore definito qui. questo è importante affinché il nome utente corrisponda a quello configurato nel server Radius. Nell'esempio riportato di seguito No Delimiter viene utilizzato in modo che il nome utente sia 4c776d9e6162.

| alada                                                                             |                                                             |                                  |         |                                      |                   |                             |                     |           |                 | Sa <u>v</u> e Configu | ration <u>P</u> ing Logout | <u>R</u> efresh |
|-----------------------------------------------------------------------------------|-------------------------------------------------------------|----------------------------------|---------|--------------------------------------|-------------------|-----------------------------|---------------------|-----------|-----------------|-----------------------|----------------------------|-----------------|
| cisco                                                                             | MONITOR                                                     | t <u>w</u> lans <u>c</u>         | ONTROL  | LER WIRELES                          | S <u>S</u> ECURIT | TY MANAGEMEN                | r c <u>o</u> mmands | HELP      | <b>FEEDBACK</b> |                       | 6                          | Home            |
| Security                                                                          | RADIUS                                                      | 8 Authenticat                    | tion Se | rvers                                |                   |                             |                     |           |                 |                       | Apply New                  | ·]              |
| <ul> <li>▼ AAA</li> <li>General</li> <li>▼ RADIUS<br/>Authentication</li> </ul>   | Auth Ci<br>Use AE                                           | alled Station ID T<br>S Key Wrap | ype     | AP MAC Address:<br>(Designed for FII | SSID              | ]<br>Ind requires a key wr  | ap compliant RAD    | IUS serve | 0               |                       | - Arriver                  |                 |
| Accounting<br>Auth Cached Users<br>Fallback<br>DNS                                | MAC De<br>Framed                                            | elimiter<br>FMT0                 | 1       | No Delimiter                         | D                 |                             |                     |           |                 |                       |                            |                 |
| Downloaded AVP<br>TACACS+<br>LDAP                                                 | Network Tunny Hyphen<br>User Management Proxy Single Hyphen |                                  |         |                                      |                   | erver Address(Ipv4/Ipv6) Po |                     |           | Port            | IPSec                 | Admin Status               |                 |
| MAC Filtering                                                                     |                                                             |                                  |         | olingie Hyprien                      | 10.48.39.100      |                             |                     |           | 1812            | Disabled              | Enabled                    |                 |
| Disabled Clients User Login Policies AP Policies Password Policies      Local FAP |                                                             | 2                                |         | No Delimiter                         | 10.48.39.128      |                             |                     |           | 1812            | Disabled              | Enabled                    |                 |
| Advanced EAP                                                                      |                                                             |                                  |         |                                      |                   |                             |                     |           |                 |                       |                            |                 |
| Priority Order                                                                    |                                                             |                                  |         |                                      |                   |                             |                     |           |                 |                       |                            |                 |
| ▶ Certificate                                                                     |                                                             |                                  |         |                                      |                   |                             |                     |           |                 |                       |                            |                 |
| Access Control Lists                                                              |                                                             |                                  |         |                                      |                   |                             |                     |           |                 |                       |                            |                 |
| Wireless Protection<br>Policies                                                   |                                                             |                                  |         |                                      |                   |                             |                     |           |                 |                       |                            |                 |
| ▶ Web Auth                                                                        |                                                             |                                  |         |                                      |                   |                             |                     |           |                 |                       |                            |                 |
| TrustSec                                                                          |                                                             |                                  |         |                                      |                   |                             |                     |           |                 |                       |                            |                 |
| Local Policies                                                                    |                                                             |                                  |         |                                      |                   |                             |                     |           |                 |                       |                            |                 |

4. Quindi, fare clic su New per definire un server RADIUS.

| alialia                                                                                                    |                                                                                                    |                                                                                                    |                                   |                      | Save Configuration Ping Logout Refresh |
|----------------------------------------------------------------------------------------------------|----------------------------------------------------------------------------------------------------|----------------------------------------------------------------------------------------------------|-----------------------------------|----------------------|----------------------------------------|
| CISCO                                                                                                    | MONITOR WLANS CONTROLLE                                                                                                    | WIRELESS SECURITY                                                                                                    | MANAGEMENT COMMANDS               | HELP FEEDBACK        | n Home                                 |
| Security                                                                                                    | RADIUS Authentication Serv                                                                                                    | ers > New                                                                                                    |                                   |                      | < Back Apply                           |
| <ul> <li>AAA</li> <li>General</li> <li>RADUIS</li> <li>Authentication</li> <li>Accounting</li> <li>Auth Cached Users</li> <li>Pailback</li> <li>DNS</li> <li>Downloaded AVP</li> <li>TACACS+</li> <li>LOAP</li> <li>Local Net Users</li> <li>MAC Filtering</li> <li>Disabled Clients</li> <li>User Login Policies</li> <li>A Policies</li> <li>Local EAP</li> <li>Advanced EAP</li> <li>Priority Order</li> <li>Certificate</li> <li>Access Control Lists</li> <li>Wireless Protection<br/>Policies</li> <li>Web Auth</li> <li>TrustSec</li> <li>Local Policies</li> </ul> | Server Index (Priority)<br>Server IP Address(Ipv4/Ipv6)<br>Shared Secret Format<br>Shared Secret<br>Confirm Shared Secret<br>Apply Cisco ISE Default settings<br>Apply Cisco ACA Default settings<br>Key Wrap<br>Port Number<br>Server Status<br>Support for CoA<br>Server Timeout<br>Network User<br>Management<br>Management Retransmit Timeout<br>Tunnel Proxy<br>PAC Provisioning<br>IPSec<br>Cisco ACA | 3<br>10.48.39.128<br>ASCII<br><br>(Designed for FIPS custor<br>1812<br>Enabled<br>Enabled<br>Enable<br>S seconds<br>Enable<br>Enable<br>Enab | mers and requires a key wrap comp | liant RADIUS server) |                                        |
| 1 1 1 1 1 1 1 1 1 1 1 1 1 1 1 1 1 1 1                                                                                                    |                                                                                                    |                                                                                                    |                                   |                      |                                        |

 Definire i parametri del server RADIUS su RADIUS Authentication Servers > New pagina. Questi parametri includono RADIUS Server IP Address, Shared Secret, Port Number, e Server Status. Al termine, fare clic su Apply. In questo esempio viene usato Cisco ISE come server RADIUS con indirizzo IP 10.48.39.128.

## Configurazione di Cisco ISE per l'autorizzazione degli access point

Per abilitare Cisco ISE all'autorizzazione degli access point, completare i seguenti passaggi:

- 1. Configurare il WLC come client AAA su Cisco ISE.
- 2. Aggiungere gli indirizzi MAC AP al database su Cisco ISE.

Tuttavia, è possibile aggiungere l'indirizzo MAC AP come endpoint (il modo migliore) o come utenti (le cui password sono anche l'indirizzo MAC), ma questo richiede di ridurre i requisiti dei criteri di sicurezza delle password.

Poiché il WLC non invia l'attributo NAS-Port-Type, che è un requisito su ISE per corrispondere al flusso di lavoro MAB (Mac Address Authentication), è necessario modificare questa impostazione.

#### Configurazione di un nuovo profilo di dispositivo in cui MAB non richiede l'attributo NAS-Port-Type

Passa a Administration > Network device profile e creare un nuovo profilo di dispositivo. Abilitare RADIUS e impostare il flusso MAB cablato per richiedere service-type=Call-check, come illustrato nell'immagine. È possibile copiare altre impostazioni dal profilo Cisco classico, ma l'idea è di non richiedere l'attributo 'Nas-port-type' per un flusso di lavoro Wired MAB.

| E CISCO ISE               |                                          | Admir                   | histration • Network Resources |
|---------------------------|------------------------------------------|-------------------------|--------------------------------|
| letwork Devices           | Network Device Groups                    | Network Device Profiles | External RADIUS Servers        |
| * Name                    | Ciscotemp                                |                         |                                |
| Description               |                                          |                         | ~                              |
| lcon                      | thange icon                              | o Default j             |                                |
| Vendor                    | Cisco                                    |                         |                                |
| Supported Protoc          | cols                                     |                         |                                |
| RADIUS                    |                                          |                         |                                |
| TACACS+                   |                                          |                         |                                |
| TrustSec                  |                                          |                         |                                |
| RADIUS Dictionaries       |                                          |                         |                                |
| Templates                 |                                          |                         |                                |
| Expand All / Collapse All |                                          |                         |                                |
| ✓ Authenticatior          | n/Authorization                          |                         |                                |
|                           |                                          |                         |                                |
| $\sim$ Flow Type Co       | onditions                                |                         |                                |
| Wired MAB dete            | cted if the following condition(s) are r | met :                   |                                |
| Radius:Se                 | ervice-Type 🗸 =                          | Call Check              | <ul><li>→ </li></ul>           |

#### Configurazione del WLC come client AAA su Cisco ISE

- 1. Vai a Administration > Network Resources > Network Devices > Add. Viene visualizzata la pagina Nuovo dispositivo di rete.
- 2. In questa pagina definire il WLC Name, Interfaccia di gestione IP Address e Radius Authentications Settings mi piace Shared Secret. Se si intende immettere

gli indirizzi MAC AP come endpoint, verificare di utilizzare il profilo di dispositivo personalizzato configurato in precedenza anziché quello predefinito di Cisco.

| Indentity Services Engine      | Home   Context Visibility   Operations   Policy   Administration   Work Centers  License Warning   Context Visibility   Context Visibility   Context Visibil |            |
|--------------------------------|----------------------------------------------------------------------------------------------------|------------|
| System Identity Management     | Network Resources     Device Portal Management     pxGrid Service     Feed Service     Threat Centric NAC                                                                                                    |            |
| Network Devices Network Device | Groups Network Device Profiles External RADIUS Servers RADIUS Server Sequences NAC Managers External MDM + Location Services                                                                                                    |            |
| G                              | Network Devices                                                                                                    |            |
| atwork Devices                 | * Name WLC5520                                                                                                    |            |
| fault Device                   | Description                                                                                                    |            |
| vice Security Settings         |                                                                                                    |            |
|                                | IP Address • "IP: 10.48.71.20 / 32                                                                                                    | <b>₩</b> - |
|                                | IPv6 is supported only for TACACS, At least one IPv4 must be defined when RADIUS is selected * Device Profile CISCO   Model Name   Software Version   * Network Device Group Location LAB   Set To Default IPSEC No Set To Default Device Type WLC-lab Set To Default                                                                                                    |            |
|                                |                                                                                                    |            |
|                                | RADIUS Authentication Settings                                                                                                    | 4          |
|                                | RADIUS UDP Settings                                                                                                    |            |
|                                | Protocol RADIUS                                                                                                    |            |
|                                | * Shared Secret Show                                                                                                    |            |
|                                | Coå Port 1700 Set To Default                                                                                                    |            |
|                                | DADULE DTLE Cattions (T                                                                                                    |            |
|                                | Services Engline       Home <ul> <li>Control Waldidy</li> <li>Policy</li> <li>Administration</li> <li>Work Centers</li> <li>Location Warning &amp; Q</li> <li>Control Warning &amp; Policy</li> <li>Policy</li> <li>Policy</li></ul>                                                                                                    |            |
|                                |                                                                                                    |            |
|                                | Shared Secret instruction (7)                                                                                                    |            |

3. Clic Submit.

#### Aggiungere l'indirizzo MAC AP al database degli endpoint su Cisco ISE

Passa a Administration > Identity Management > Identities e aggiungere gli indirizzi MAC al database dell'endpoint.

#### Aggiungere l'indirizzo MAC AP al database utenti su Cisco ISE (facoltativo)

Se non si desidera modificare il profilo MAC cablato e si sceglie di impostare l'indirizzo MAC AP come utente, è necessario ridurre i requisiti dei criteri password.

1. Passa a Administration > Identity Management. A questo punto è necessario verificare che i criteri per la password consentano l'utilizzo del nome utente come password e che i criteri consentano anche l'utilizzo dei caratteri dell'indirizzo MAC senza la necessità di utilizzare tipi di caratteri diversi. Passa a Settings > User Authentication Settings > Password Policy:

| cisco Identity Services Engine  | Home  → Context Visibility → Operations → Policy  → Administration → Work Centers                         | License Warning 🔺 | ् 🕚 | • • |
|---------------------------------|----------------------------------------------------------------------------------------------------|-------------------|-----|-----|
| System      Identity Management | Network Resources     Device Portal Management     pxGrid Service     Feed Service     Threat Centric NAC |                   |     |     |
| Identities Groups External Ide  | entity Sources Identity Source Sequences Settings                                                         |                   |     |     |
| User Custom Attributes          | Password Policy Account Disable Policy                                                                    |                   |     |     |
| User Authentication Settings    | Password Policy                                                                                           |                   |     |     |
| Endpoint Purge                  | * Minimum Length: 4 characters (Valid Range 4 to 127)                                                     |                   |     |     |
| Endpoint Custom Attributes      | Password must not contain:                                                                                |                   |     |     |
|                                 | User name or its characters in reverse order                                                              |                   |     |     |
|                                 | C "cisco" or its characters in reverse order                                                              |                   |     |     |
|                                 | This word or its characters in reverse order:                                                             |                   |     |     |
|                                 | Repeated characters four or more times consecutively                                                      |                   |     |     |
|                                 | Dictionary words, their characters in reverse order or their letters replaced with other characters ()    |                   |     |     |
|                                 | Default Dictionary                                                                                        |                   |     |     |
|                                 | Custom Dictionary () Choose File. No file chosen                                                          |                   |     |     |
|                                 | The newly added custom dictionary file will replace the existing custom dictionary file.                  |                   |     |     |
|                                 | Password must contain at least one character of each of the selected types:                               |                   |     |     |
|                                 | Lowercase alphabetic characters                                                                           |                   |     |     |
|                                 | Uppercase alphabetic characters                                                                           |                   |     |     |
|                                 | Vumeric characters                                                                                        |                   |     |     |
|                                 | Non-alphanumeric characters                                                                               |                   |     |     |
|                                 | Password History                                                                                          |                   |     |     |

2. Passare quindi a Identities > Users e fare clic su Add. Quando viene visualizzata la pagina Configurazione utente, definire il nome utente e la password per l'access point come mostrato.

**Suggerimento**: Utilizzare il **Description** per immettere la password in un secondo momento, in modo da poter identificare facilmente la password.

La password deve essere anche l'indirizzo MAC dell'access point. In questo esempio,

| " Identity Services Engine     | Home                                                                                                    |
|--------------------------------|----------------------------------------------------------------------------------------------------|
| System - Identity Management   | Network Resources      Device Portal Management pxGrid Services      Feed Service      Threat Centric NAC |
| Groups External Ident          | ty Sources Identity Source Sequences   Settings                                                           |
| s                              | Network Access Users List > New Network Access User                                                       |
| st Manual Network Scan Results | Network Access User                                                                                       |
|                                | * Name 4c776d9e6162                                                                                       |
|                                | Status Zenabled -                                                                                         |
|                                | Email                                                                                                    |
|                                | ▼ Passwords                                                                                               |
|                                | Password Type: Internal Users 💌                                                                           |
|                                | Password Re-Enter Password                                                                                |
|                                | * Login Password Generate Password (                                                                      |
|                                | Enable Password Generate Password                                                                         |
|                                | ▼ User Information                                                                                        |
|                                | First Name                                                                                                |
|                                | Last Name                                                                                                 |
|                                |                                                                                                    |
|                                | ▼ Account Options                                                                                         |
|                                | Description pass=4c776d9e6162                                                                             |
|                                | Change password on next login                                                                             |
|                                | ▼ Account Disable Policy                                                                                  |
|                                | Disable account if date exceeds 2019-04-28 (vvv-mm-dd)                                                    |
|                                |                                                                                                    |
|                                | ▼ User Groups                                                                                             |
|                                |                                                                                                    |
|                                | APS V                                                                                                    |

3. Clic Submit.

 Ènecessario definire un Policy Set per soddisfare la richiesta di autenticazione proveniente dal WLC. Per prima cosa, creare una condizione passando a Policy > Policy Elements > Conditionse creando una nuova condizione corrispondente alla posizione WLC, in questo esempio 'LAB\_WLC' e Radius:Service-Type Equals Call Check utilizzato per l'autenticazione Mac. La condizione è denominata 'AP\_Auth'.

| cisco Identity Services Engine | Home                                                                                    | Policy     Administration     Work Centers | License Warning 🔺 🔍 💿 🔅 |
|--------------------------------|-----------------------------------------------------------------------------------------|--------------------------------------------|-------------------------|
| Policy Sets Profiling Posture  | Client Provisioning - Policy Elements                                                   |                                            |                         |
| Dictionaries Conditions + Resu | ults                                                                                    |                                            |                         |
| Library Conditions             | Library                                                                                 | Editor                                     |                         |
| Smart Conditions               | Search by Name                                                                          |                                            | · ·                     |
| Time and Date                  |                                                                                         | Radius Service-Type                        |                         |
| Profiling                      | ♥₲∪☎⊜₩₽™₫₫₫₹                                                                            | চ হ<br>Equals ▼ Call Check                 | - 11                    |
| Posture                        | AP_Auth                                                                                 |                                            |                         |
| ✓ Network Conditions           | Condition for authe/authz of APs.                                                       | AND V                                      | 0                       |
| Endstation Network Conditions  | BYOD_is_Registered<br>Default condition for BYOD flow for any ()                        |                                            |                         |
| Device Port Network Conditions | process                                                                                 | INCW                                       | AND OR                  |
|                                | Catalyst_Switch_Local_Web_Authe<br>ntication                                            | Set to 'Is not'                            | Duplicate               |
|                                | authentication requests for Local Web<br>Authentication from Cisco Catalyst<br>Switches |                                            |                         |

- 2. Clic Save.
- 3. Quindi crea un nuovo Allowed Protocols Service per l'autenticazione AP. Accertati di scegliere solo Allow PAP/ASCII:

| cisco Identity Services Engine  | Home → Co          | ontext Visibility                    | <ul> <li>Operations</li> </ul> |          | Administration | Work Centers | License Warning 🔺 | Q | 0 | 0 | Q. |
|---------------------------------|--------------------|--------------------------------------|--------------------------------|----------|----------------|--------------|-------------------|---|---|---|----|
| Policy Sets Profiling Posture C | lient Provisioning | · Policy Elemen                      | its                            |          |                |              |                   |   |   |   |    |
| Dictionaries Conditions Result  | s                  |                                      |                                |          |                |              |                   |   |   |   |    |
| Authentication                  | Allowed Protoc     | ools Services List >                 | AP_authentication              | n        |                |              |                   |   |   |   |    |
| Allowed Protocols               | Name               | AP_authenticati                      | on                             | ]        |                |              |                   |   |   |   |    |
| Authorization                   | Description        |                                      |                                | <u>.</u> |                |              |                   |   |   |   |    |
| Profiling                       |                    |                                      |                                |          | 11             |              |                   |   |   |   |    |
| Posture                         | ✓ Allowed Pr       | rotocols                             |                                |          |                |              |                   |   |   |   |    |
| Client Provisioning             | Auth               | entication Bypas<br>Process Host Loo | s<br>kup (j)                   |          |                |              |                   |   |   |   |    |
|                                 | Auth               | Allow PAP/ASCI                       | Cols                           |          |                |              |                   |   |   |   |    |
|                                 |                    | Allow CHAP                           |                                |          |                |              |                   |   |   |   |    |
|                                 |                    | Allow MS-CHAPv                       | 1                              |          |                |              |                   |   |   |   |    |
|                                 |                    | Allow MS-CHAPv2                      | 2                              |          |                |              |                   |   |   |   |    |
|                                 |                    | Allow EAP-MD5                        |                                |          |                |              |                   |   |   |   |    |
|                                 | , 🗆                | Allow EAP-TLS                        |                                |          |                |              |                   |   |   |   |    |
|                                 |                    | Allow LEAP                           |                                |          |                |              |                   |   |   |   |    |
|                                 | , 🗆                | Allow PEAP                           |                                |          |                |              |                   |   |   |   |    |

4. Scegliere il servizio creato in precedenza nel Allowed Protocols/Server Sequence. Espandere la View e inferiore Authentication Policy > Use > Internal Users in modo che ISE cerchi nel database interno il nome utente/la password dell'access point.

| icy Sets                                                                                                    |                    |                                                  |                                    |               | R         | eset       | Save    |
|----------------------------------------------------------------------------------------------------|--------------------|--------------------------------------------------|------------------------------------|---------------|-----------|------------|---------|
| + Status Policy Set Name                                                                                                    | Description        | Conditions                                       | Allowed Protocols / Server Se      | equence       | Hits      | Actions    | View    |
| earch                                                                                                    |                    | $\frown$                                         |                                    |               |           |            |         |
| Policy4APsAuth                                                                                                    |                    | AP_Auth                                          | AP_authentication                  | × • +         | 19        | \$         | Þ       |
| O Default                                                                                                    | Default policy set |                                                  | Default Network Access             | × • +         | 591       | ٥          | >       |
|                                                                                                    |                    |                                                  |                                    |               | R         | eset       | Save    |
| In Identity Services Engine Home                                                                                                    |                    | perations   Policy  Administration  Work Centers | License \                          | Warning 🔺     | ٩         |            | 0 0     |
| licy Sets Profiling Posture Client Prov                                                                                                    | visioning          |                                                  |                                    |               |           |            |         |
| licy Sets → Policy4APsAuth                                                                                                    |                    |                                                  |                                    |               | R         | eset       | Save    |
| Status Policy Set Name                                                                                                    | Description        | Conditions                                       | Allowed F                          | Protocols / S | Server Se | quence     | Hits    |
| earch                                                                                                    |                    |                                                  |                                    |               |           |            |         |
|                                                                                                    |                    | AP Auth                                          | AP_authe                           | entication    | ,         | - +        | 19      |
| Policy4APsAuth                                                                                                    |                    |                                                  |                                    |               |           | _          |         |
| Policy4APsAuth     Authentication Policy (1)                                                                                                    |                    |                                                  |                                    |               |           | -          | ן       |
| Policy4APsAuth Authentication Policy (1)  Status Rule Name                                                                                                    | Conditions         |                                                  | Use                                |               |           | Hits       | Action  |
| Policy4APsAuth     Authentication Policy (1)     Status Rule Name Search                                                                                                    | Conditions         |                                                  | Use                                |               |           | Hits       | Actions |
| Policy4APSAuth     Authentication Policy (1)     Status Rule Name     Search                                                                                                    | Conditions         | +                                                | Use                                |               |           | Hits       | Actions |
| Policy4APSAuth     Authentication Policy (1)     Status Rule Name     Search     O Default                                                                                          | Conditions         | +                                                | Use<br>Internal Users              |               | ××        | Hits       | Actions |
| Policy4APSAuth     Authentication Policy (1)     + Status Rule Name     Search     O Default                                                                                        | Conditions         | +                                                | Use<br>Internal Users<br>> Options |               | **        | Hits<br>19 | Actions |
| Policy4APSAuth     Authentication Policy (1)     Status Rule Name     Search     O Defauit     Authorization Policy - Local Exceptions                                              | Conditions         | •                                                | Use<br>Internal Users<br>> Options |               | × •       | Hits<br>19 | Action: |
| Policy4APsAuth     Authentication Policy (1)     Status Rule Name     Search     O Default     Authorization Policy - Local Exceptions     Authorization Policy - Global Exceptions | Conditions         | +                                                | Use<br>Internal Users<br>> Options |               | × *       | Hits<br>19 | Action  |

5. Clic Save.

#### Verifica

Per verificare questa configurazione, è necessario connettere l'access point con indirizzo MAC 4c:77:6d:9e:61:62 alla rete e al monitor. Utilizzare il debug capwap events/errors enable e debug aaa all enable per eseguire questa operazione.

Come si evince dai debug, il WLC ha passato l'indirizzo MAC dell'access point al server RADIUS 10.48.39.128 e il server ha autenticato correttamente l'access point. L'access point si registra quindi con il controller.

**Nota:** Alcune righe dell'output sono state spostate nella seconda riga a causa di vincoli di spazio.

\*spamApTask4: Feb 27 14:58:07.566: 70:69:5a:51:4e:c0 Join Request from 192.168.79.151:5248

\*spamApTask4: Feb 27 14:58:07.566: 70:69:5a:51:4e:c0 using already alloced index 437
\*spamApTask4: Feb 27 14:58:07.566: 70:69:5a:51:4e:c0 Unable to get Ap mode in Join request

\*spamApTask4: Feb 27 14:58:07.566: 70:69:5a:51:4e:c0 Allocate database entry for AP

192.168.79.151:5248, already allocated index 437 \*spamApTask4: Feb 27 14:58:07.566: 70:69:5a:51:4e:c0 AP Allocate request at index 437 (reserved) \*spamApTask4: Feb 27 14:58:07.566: 24:7e:12:19:41:ef Deleting AP entry 192.168.79.151:5248 from temporary database. \*spamApTask4: Feb 27 14:58:07.566: 70:69:5a:51:4e:c0 AP group received default-group is found in ap group configured in wlc. \*spamApTask4: Feb 27 14:58:07.566: 70:69:5a:51:4e:c0 Dropping request or response packet to AP :192.168.79.151 (5248) by Controller: 10.48.71.20 (5246), message Capwap\_wtp\_event\_response, state Capwap\_no\_state \*spamApTask4: Feb 27 14:58:07.566: 70:69:5a:51:4e:c0 Message type Capwap\_wtp\_event\_response is not allowed to send in state Capwap\_no\_state for AP 192.168.79.151 \*spamApTask4: Feb 27 14:58:07.566: 70:69:5a:51:4e:c0 In AAA state 'Idle' for AP 70:69:5a:51:4e:c0 \*spamApTask4: Feb 27 14:58:07.566: 70:69:5a:51:4e:c0 Join Request failed! \*spamApTask4: Feb 27 14:58:07.566: 70:69:5a:51:4e:c0 State machine handler: Failed to process msg type = 3 state = 0 from 192.168.79.151:5248 \*spamApTask4: Feb 27 14:58:07.566: 24:7e:12:19:41:ef Failed to parse CAPWAP packet from 192.168.79.151:5248 \*aaaQueueReader: Feb 27 14:58:07.566: 70:69:5a:51:4e:c0 Normal Response code for AAA Authentication : -9 \*aaaQueueReader: Feb 27 14:58:07.566: ReProcessAuthentication previous proto 8, next proto 40000001 \*aaaQueueReader: Feb 27 14:58:07.566: AuthenticationRequest: 0x7f01b404f0f8 \*aaaQueueReader: Feb 27 14:58:07.566: Callback..... \*aaaQueueReader: Feb 27 14:58:07.566: proxyState......70:69:5A:51:4E:C0-00:00 \*aaaQueueReader: Feb 27 14:58:07.566: Packet contains 9 AVPs: \*aaaQueueReader: Feb 27 14:58:07.566: AVP[02] Called-Station-Id......70:69:5a:51:4e:c0 (17 bytes) \*aaaQueueReader: Feb 27 14:58:07.566: AVP[03] Calling-Station-Id.....4c:77:6d:9e:61:62 (17 bytes) \*aaaQueueReader: Feb 27 14:58:07.566: AVP[04] Nas-Port.....0x00000001 (1) (4 bytes) \*aaaQueueReader: Feb 27 14:58:07.566: AVP[05] Nas-Ip-Address.....0x0a304714 (170936084) (4 bytes) (28271) (2 bytes) \*aaaQueueReader: Feb 27 14:58:07.566: AVP[08] Service-Type.....0x0000000a (10) (4 bytes) \*aaaQueueReader: Feb 27 14:58:07.566: AVP[09] Message-Authenticator.....DATA (16 bytes)

\*aaaQueueReader: Feb 27 14:58:07.566: 70:69:5a:51:4e:c0 radiusServerFallbackPassiveStateUpdate:
RADIUS server is ready 10.48.39.128 port 1812 index 1 active 1

\*aaaQueueReader: Feb 27 14:58:07.566: 70:69:5a:51:4e:c0 NAI-Realm not enabled on Wlan, radius servers will be selected as usual \*aaaQueueReader: Feb 27 14:58:07.566: 70:69:5a:51:4e:c0 Found the radius server : 10.48.39.128 from the global server list \*aaaQueueReader: Feb 27 14:58:07.566: 70:69:5a:51:4e:c0 Send Radius Auth Request with pktId:185 into gid:0 of server at index:1 \*aaaQueueReader: Feb 27 14:58:07.566: 70:69:5a:51:4e:c0 Sending the packet to v4 host 10.48.39.128:1812 of length 130 \*aaaQueueReader: Feb 27 14:58:07.566: 70:69:5a:51:4e:c0 Successful transmission of Authentication Packet (pktId 185) to 10.48.39.128:1812 from server queue 0, proxy state 70:69:5a:51:4e:c0-00:00 \*aaaQueueReader: Feb 27 14:58:07.566: 00000000: 01 b9 00 82 d9 c2 ef 27 f1 bb e4 9f a8 88 5a 6d .....Zm \*aaaQueueReader: Feb 27 14:58:07.566: 00000010: 4b 38 1a a6 01 0e 34 63 37 37 36 64 39 65 36 31 K8....4c776d9e61 \*aaaQueueReader: Feb 27 14:58:07.566: 00000020: 36 32 1e 13 37 30 3a 36 39 3a 35 61 3a 35 31 3a 62..70:69:5a:51: \*aaaQueueReader: Feb 27 14:58:07.566: 00000030: 34 65 3a 63 30 1f 13 34 63 3a 37 37 3a 36 64 3a 4e:c0..4c:77:6d: \*aaaQueueReader: Feb 27 14:58:07.566: 00000040: 39 65 3a 36 31 3a 36 32 05 06 00 00 01 04 06 9e:61:62.... \*aaaQueueReader: Feb 27 14:58:07.566: 00000050: 0a 30 47 14 20 04 6e 6f 02 12 54 46 96 61 2a 38 .0G...no..TF.a\*8 \*aaaQueueReader: Feb 27 14:58:07.566: 00000060: 5a 57 22 5b 41 c8 13 61 97 6c 06 06 00 00 00 0a ZW"[A..a.l.... \*aaaQueueReader: Feb 27 14:58:07.566: 0000080: 15 f9 .. \*aaaOueueReader: Feb 27 14:58:07.566: 70:69:5a:51:4e:c0 User entry not found in the Local FileDB for the client. \*radiusTransportThread: Feb 27 14:58:07.587: Vendor Specif Radius Attribute(code=26, avp\_len=28, vId=9) \*radiusTransportThread: Feb 27 14:58:07.588: 70:69:5a:51:4e:c0 \*\*\* Counted VSA 150994944 AVP of length 28, code 1 atrlen 22) \*radiusTransportThread: Feb 27 14:58:07.588: Vendor Specif Radius Attribute(code=26, avp\_len=28, vId=9) \*radiusTransportThread: Feb 27 14:58:07.588: 70:69:5a:51:4e:c0 AVP: VendorId: 9, vendorType: 1, vendorLen: 22 \*radiusTransportThread: Feb 27 14:58:07.588: 00000000: 70 72 6f 66 69 6c 65 2d 6e 61 6d 65 3d 55 6e 6b profile-name=Unk \*radiusTransportThread: Feb 27 14:58:07.588: 00000010: 6e 6f 77 6e nown \*radiusTransportThread: Feb 27 14:58:07.588: 70:69:5a:51:4e:c0 Processed VSA 9, type 1, raw bytes 22, copied 0 bytes \*radiusTransportThread: Feb 27 14:58:07.588: 70:69:5a:51:4e:c0 Access-Accept received from RADIUS server 10.48.39.128 (qid:0) with port:1812, pktId:185 \*radiusTransportThread: Feb 27 14:58:07.588: RadiusIndexSet(1), Index(1) \*radiusTransportThread: Feb 27 14:58:07.588: protocolUsed.....0x00000001 \*radiusTransportThread: Feb 27 14:58:07.588: proxyState.....70:69:5A:51:4E:C0-00:00 \*radiusTransportThread: Feb 27 14:58:07.588: Packet contains 4 AVPs: \*radiusTransportThread: Feb 27 14:58:07.588: AVP[01] User-Name.....4c776d9e6162 (12 bytes) \*radiusTransportThread: Feb 27 14:58:07.588: AVP[02] State.....ReauthSession:0a302780bNEx79SKIFosJ2ioAmIYNOiRe2iDSY3dr cFsHuYpChs (65 bytes)

\*radiusTransportThread: Feb 27 14:58:07.588: AVP[03]
Class.....DATA (83 bytes)

```
*radiusTransportThread: Feb 27 14:58:07.588: AVP[04] Message-
Authenticator......DATA (16 bytes)
*spamApTask0: Feb 27 14:58:07.588: 70:69:5a:51:4e:c0 Join Version: = 134770432
*spamApTask0: Feb 27 14:58:07.588: 00:00:00:00:00 apType = 54 apModel: AIR-AP4800-E-K
*spamApTask0: Feb 27 14:58:07.588: 00:00:00:00:00 apType: Ox36 bundleApImageVer: 8.8.111.0
*spamApTask0: Feb 27 14:58:07.588: 00:00:00:00:00 version:8 release:8 maint:111 build:0
*spamApTask0: Feb 27 14:58:07.588: 70:69:5a:51:4e:c0 Join resp: CAPWAP Maximum Msg element len =
79
*spamApTask0: Feb 27 14:58:07.588: 70:69:5a:51:4e:c0 Join Response sent to 0.0.0.0:5248
*spamApTask0: Feb 27 14:58:07.588: 70:69:5a:51:4e:c0 CAPWAP State: Join
```

# Risoluzione dei problemi

Utilizzare questi comandi per risolvere i problemi relativi alla configurazione:

- debug capwap events enable- Configura il debug degli eventi LWAPP
- debug capwap packet enable— Configura il debug della traccia del pacchetto LWAPP
- debug capwap errors enable— Configura il debug degli errori del pacchetto LWAPP
- debug aaa all enable- Configura il debug di tutti i messaggi AAA

Nel caso in cui, nel registro RADIUS live, ISE restituisca il nome utente 'INVALID' nel momento in cui gli access point vengono autorizzati per ISE, significa che l'autenticazione viene verificata rispetto al database dell'endpoint e che il profilo MAB cablato non è stato modificato, come spiegato in questo documento. ISE considera non valida l'autenticazione dell'indirizzo MAC se non corrisponde al profilo MAC Wired/Wireless, che per impostazione predefinita richiede l'attributo NAS-port-type che non è inviato dal WLC.

#### Informazioni su questa traduzione

Cisco ha tradotto questo documento utilizzando una combinazione di tecnologie automatiche e umane per offrire ai nostri utenti in tutto il mondo contenuti di supporto nella propria lingua. Si noti che anche la migliore traduzione automatica non sarà mai accurata come quella fornita da un traduttore professionista. Cisco Systems, Inc. non si assume alcuna responsabilità per l'accuratezza di queste traduzioni e consiglia di consultare sempre il documento originale in inglese (disponibile al link fornito).